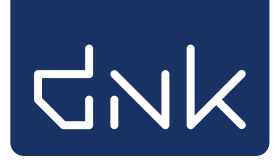

## Te laat lijst maken

Start de schooWise client op met de uitgebreide toegangscode. Tip: De telaat-lijst is ook beschikbaar in de docentmenu van de schoolWise portal, meer informatie op pagina 2.

Ga naar Klanten > Overzichten > SchoolWise > Telaatlijsten:

| <u>B</u> alie | <u>K</u> lanten       | <u>C</u> atalogus | <u>E</u> x | emplaren    | <u>T</u> itels | <u>R</u> eserve | ringen   | <u>S</u> tatistieken | en selecties | Berichte <u>n</u> | <u>V</u> estigingsbeh | neer |
|---------------|-----------------------|-------------------|------------|-------------|----------------|-----------------|----------|----------------------|--------------|-------------------|-----------------------|------|
|               | <u>K</u> lantena      | dministrati       | е          |             |                |                 |          |                      |              |                   |                       |      |
|               | Zoek klant            |                   |            |             |                |                 |          |                      |              |                   |                       |      |
|               | Importeren gegevens 🕨 |                   |            |             |                |                 |          |                      | _            |                   |                       |      |
|               | <u>Overzich</u>       | ten               | ►          | Klantentel  | ling per       | teldatun        | n        |                      |              |                   |                       |      |
|               |                       |                   |            | Klantentel  | ling naa       | ar keuze        |          |                      |              |                   |                       |      |
|               |                       |                   |            | Ontwikkeli  | ing klan       | tenaanta        | llen (va | ste periode)         |              |                   |                       |      |
|               |                       |                   |            | Ontwikkeli  | ing klan       | tenaanta        | llen (ke | uze periode)         |              |                   |                       |      |
|               |                       |                   |            | Bibliothee  | k-aan-h        | uis rappo       | ort      |                      |              |                   |                       |      |
|               |                       |                   |            | Reglement   | regels         |                 |          |                      |              |                   |                       |      |
|               |                       |                   |            | Abonneme    | enten pe       | er aanwin       | stenpro  | ofiel                |              |                   |                       |      |
|               |                       |                   |            | Internet in | schrijvi       | ngen            |          |                      |              |                   |                       |      |
|               |                       |                   |            | Volgpasser  | 1              |                 |          |                      |              |                   |                       |      |
|               |                       |                   |            | Dubbele kl  | anten          |                 |          |                      |              |                   |                       | -    |
|               |                       |                   |            | SchoolWis   | е              |                 |          | I                    | Leerlinger   | noverzicht        |                       |      |
|               |                       |                   |            | Mediathee   | kWise          |                 |          | I                    | Handmati     | g ingeschrev      | en leerlingen         |      |
|               |                       |                   |            | Webshop I   | Biblioth       | eek op Sc       | hool     |                      | Telaatlijst  | en 🗋              | 2                     |      |
|               |                       |                   |            |             |                |                 |          |                      | Uitleenove   | erzicht           | 2                     |      |
|               |                       |                   |            |             |                |                 |          |                      | Scanlijster  | ı per groep       |                       |      |
|               |                       |                   |            |             |                |                 |          |                      | Etiketlijste | en per groep      |                       |      |
|               |                       |                   |            |             |                |                 |          |                      | Reserverin   | ngen per groe     | ep                    |      |
|               |                       |                   |            |             |                |                 |          |                      | Leerlinger   | n voor nieuw      | e pas                 |      |

Kies één of meerdere groepen. (selecteer door de Ctrl-toets ingedrukt te houden en de gewenste groepen één voor één aan te klikken)

|                                | Maak een keuze 🗙      |          |  |  |
|--------------------------------|-----------------------|----------|--|--|
|                                |                       |          |  |  |
|                                | 1-2A                  | 1-2A     |  |  |
|                                | 1-2B                  | 1-2B     |  |  |
| choolWise telaat lijst (edu02) | 3                     | 3        |  |  |
|                                | 4                     | 4        |  |  |
| ysieke groep(en)               | 5-6                   | 5-6      |  |  |
| ital dagen telaat*             | 7-8                   | 7-8      |  |  |
|                                | 9                     | Docenten |  |  |
| aak rapport Quit               | Volgorde code         |          |  |  |
|                                | Volgorde omschrijving |          |  |  |
|                                |                       | OK Quit  |  |  |

- Vul een aantal is, bij 'Aantal dagen telaat'.
- Klik op 'Maak rapport'.

| ᡖ schoolWise telaat lijst (edu02)                                 |   |  |  |  |  |
|-------------------------------------------------------------------|---|--|--|--|--|
| Fysieke groep(en) 1-2A 1-2B 3 4 5-6 7-8<br>Aantal dagen telaat* 7 | V |  |  |  |  |
| Maak rapport Quit                                                 |   |  |  |  |  |

In de internetbrowser wordt een lijst geopend met leerlingen die een exemplaar te lang in hun bezit hebben. De lijst is gesorteerd op fysieke groep.

Tip: maak vóór de zomervakantie en kerstvakantie een te laat lijst en voer de volgende acties uit:

- 1. Ga naar de klas en vraag de leerling het boek in te leveren
- 2. Zoek in de kasten of het boek daar te vinden is
- 3. Kun je het boek niet vinden? Schrijf het dan af.

Het is ook mogelijk om in de schoolWise portal een te laat lijst te maken. Je hebt hiervoor inloggegevens nodig van een klant met een 'docentenrol' in Wise.

- Meld je aan in de schoolWise portal met de gebruikersnaam en wachtwoord.
- Ga naar het tabblad 'Docent menu' en kies 'Telaat-lijst'.

| Docent menu 🗸                  |  |  |  |  |  |  |
|--------------------------------|--|--|--|--|--|--|
| Leerlingoverzicht              |  |  |  |  |  |  |
| Telaat-lijst 🛛 🦣               |  |  |  |  |  |  |
| Uitleenoverzicht               |  |  |  |  |  |  |
| Leerlingaantallen              |  |  |  |  |  |  |
| Uitleenstatistiek per leerling |  |  |  |  |  |  |
| Reserveringen per groep        |  |  |  |  |  |  |
| Uitleenstatistiek per groep    |  |  |  |  |  |  |
| Leesloglijst                   |  |  |  |  |  |  |
| Leeslog export (PDF)           |  |  |  |  |  |  |
|                                |  |  |  |  |  |  |

• Kies een groep, het uitleenoverzicht wordt direct als PDF geopend.

| Fysieke groep | Leerling      | Actor-id | Titel                  | Auteur         | Plaatsing          | Exemplaar      | Uitleen<br>datum | Inlever<br>datum | Dagen<br>telaat |
|---------------|---------------|----------|------------------------|----------------|--------------------|----------------|------------------|------------------|-----------------|
| 4 - 4         | Second Second | 23       | Weerwolvensoep         | Loon, Paul van | Jeugd A E4 LOO     | 10000035288761 | 29-10-2020       | 19-11-2020       | 1               |
| 4 - 4         |               | 27:      | Ik verzorg mijn<br>kat | Cuvelier, Jean | Jeugd: dieren (gro | 39478010115221 | 29-10-2020       | 19-11-2020       | 1               |
| 4 - 4         |               | 24       | Narissa's              | Gray, Ella     | Jeugd A GRAY       | 10000034733354 | 29-10-2020       | 19-11-2020       | 1               |

## Telaat lijst